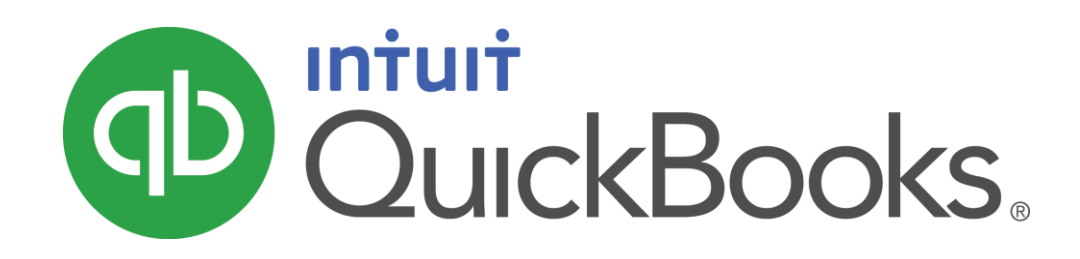

QUICKBOOKS 2017 STUDENT GUIDE

Lesson 13 Estimating and Progress Invoicing

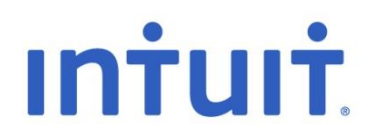

### Copyright

Copyright 2017 Intuit, Inc. All rights reserved. Intuit, Inc. 5100 Spectrum Way Mississauga ON. L4W 5S2

### Trademarks

©2017 Intuit Inc. All rights reserved. Intuit, the Intuit logo, Intuit ProLine, Lacerte, ProAdvisor, ProSeries and QuickBooks, among others, are trademarks or registered trademarks of Intuit Inc. in the United States and other countries. Other parties' marks are the property of their respective owners.

#### Notice to Readers

The publications distributed by Intuit, Inc. are intended to assist accounting professionals in their practices by providing current and accurate information. However, no assurance is given that the information is comprehensive in its coverage or that it is suitable in dealing with a client's particular situation. Accordingly, the information provided should not be relied upon as a substitute for independent research. Intuit, Inc. does not render any accounting, legal, or other professional advice nor does it have any responsibility for updating or revising any information presented herein. Intuit, Inc. cannot warrant that the material contained herein will continue to be accurate nor that it is completely free of errors when published. Readers should verify statements before relying on them.

# Table of Contents

| Lesson Objectives                                   |
|-----------------------------------------------------|
| Estimate & Progress Invoicing Overview5             |
| Create Estimates                                    |
| Creating an Invoice from an Estimate                |
| Displaying Reports for Estimates15                  |
| Making Estimates Inactive                           |
| Estimating & Progress Invoicing — Review Activities |

# Lesson Objectives

- Learn how to create job estimates
- Find an estimate in a data file
- Learn to duplicate an existing estimate
- Create an invoice from an estimate
- Create project reports for estimates
- To update a job's status
- To make an estimate inactive

# Estimate & Progress Invoicing Overview

Progress invoicing (also known as progress billing) lets you invoice for jobs that you work on and complete in phases. When using progress invoicing, you start by creating an estimate for the job (you don't have to give this estimate to the customer).

Then, as you complete each phase, you can easily transfer items from the original estimate to an invoice. You can specify which items to include on each invoice and change estimated amounts or percentages. When you use estimates to create progress invoices, you can run reports to help you track your estimated versus actual costs.

# **Estimates**

An estimate is a description of work you can do or products you can provide for customers. QuickBooks refers to this as creating an estimate, but you can give the form your own title such as bid, grant, or proposal. To use progress invoicing in QuickBooks you'll use the estimate feature in order to use progress invoicing.

Estimates are non-posting transactions — they do not affect any financial reports or income and expense balances. QuickBooks allows you to create invoices from estimates either by transferring the entire estimate to an invoice or by choosing a percentage or selected items to invoice.

### To turn on estimates and progress invoicing:

- 1. From the Edit menu, choose Preferences.
- 2. Click Jobs & Estimates in the left panel.
- 3. Click the Company Preferences tab to display the job and estimate preferences.
- 4. Select Yes to the question Do You Create Estimates?
- 5. Select Yes to the question Do You Do Progress Invoicing?
- 6. Click **OK** to save the changes and close the Preferences window.

|       | Preferences ×           |     |                       |                     |                         |                                      |                             |               |  |  |
|-------|-------------------------|-----|-----------------------|---------------------|-------------------------|--------------------------------------|-----------------------------|---------------|--|--|
|       | Accounting              |     | ly Preferences        | <u>C</u> ompany     | Preferences             | -                                    |                             | ок            |  |  |
|       | Bills                   |     |                       |                     |                         |                                      |                             | Cancel        |  |  |
| Ê     | Calendar                | P   | ending                | Pending             | Enter the               | e job status des                     | criptions you prefer        | Hale          |  |  |
| 7     | Chequing                | A   | warded                | Awarded             | for your l<br>enter "Si | business. For e<br>ubmitted" for Per | xample, you could<br>nding. | нер           |  |  |
| 3     | Desktop View            |     | , and a d d           |                     |                         |                                      |                             | Default       |  |  |
| %     | Finance Charge          | Įr  | n progress            | In progress         |                         |                                      |                             |               |  |  |
|       | General                 | 0   | losed                 | Closed              |                         |                                      |                             | Also See:     |  |  |
| i iii | Integrated Applications | N   | lot awarded           | Not awarded         |                         |                                      |                             | General       |  |  |
|       | tems & inventory        |     |                       |                     |                         |                                      |                             | Sales and     |  |  |
|       | Jobs & Estimates        | DO  | YOU CREATE E          | STIMATES?           |                         | DO YOU DO PROGRESS INV               |                             | Customers     |  |  |
|       | Payments                |     | ⊛ <u>Y</u> es         | ○ No                |                         | Yes                                  | ○ No                        | Time Tracking |  |  |
|       | Payroll & Employees     |     |                       |                     |                         |                                      |                             |               |  |  |
| 0     | Reminders               |     | Close <u>e</u> stimat | es after converting | to 🔽                    | Don't print items                    | s that have <u>z</u> ero    |               |  |  |
| alt   | Reports & Graphs        |     | 1140100               |                     |                         | amount                               |                             |               |  |  |
| 574   | Sales & Customers       | - 1 | Nam about du          | nlicate estimate    |                         |                                      |                             |               |  |  |
| 25    | Sales Tax               | 2 r | numbers               | pricate countate    |                         |                                      |                             |               |  |  |
| 2     | Search                  |     |                       |                     |                         |                                      |                             |               |  |  |
| =     | Send Forms              |     |                       |                     |                         |                                      |                             |               |  |  |
| -     | Service Connection      |     |                       |                     |                         |                                      |                             |               |  |  |
| 2     | Spelling                |     |                       |                     |                         |                                      |                             |               |  |  |
| L     |                         | •   |                       |                     |                         |                                      |                             |               |  |  |

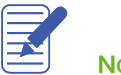

Lesson 13 — Estimating and Progress Invoicing

# **Create Estimates**

To create an estimate from the Customer Centre:

- 7. From Home Page click Estimates.
- 8. Choose the Customer:Job.
- Complete the header of the Estimate form including the Date, Estimate# and other relevant information like Shipping Address, Class, etc.
- 10. From the Item column choose the Items that you're going to estimate and eventually sell to the customer.
- 11. Add or edit the **Quantity, Cost** and **Amount** as needed. Note: The Cost is the item's cost as it is setup on the item record.
- 12. Add the Markup if appropriate.
- 13. Add the Tax.
- 14. Click Save & Close to save the estimate.

|                              |                                  | Create      | Estimates                             |                |                                                      |          |                |         | - 0 |
|------------------------------|----------------------------------|-------------|---------------------------------------|----------------|------------------------------------------------------|----------|----------------|---------|-----|
| Main Formatting Send         | Reports                          | <b>2 a</b>  | Email Later                           |                | Create Invo                                          | ice 🔏 C  | reate Purchase | e Order | 20  |
| Find New Save Delete         | Memorize Mark As<br>Inactive     | Print Email |                                       | Attach<br>File | Create Sale                                          | is Order |                |         |     |
| USTOMER-JOB Card, Brad       | *                                |             | TEMPLATE CU                           | tom Estin      | nate 👻                                               |          |                |         |     |
| Estimate                     |                                  |             | DATE<br>09/13/2016<br>ESTIMATE #<br>6 |                | Card, Brad<br>242 Machray A<br>Surrey, BC<br>V4S 3T2 | ve       |                |         |     |
| ITEM<br>01 Plans and Permits | DESCRIPTION<br>Plans and Permits |             | : OTY                                 | RATE 250.00    |                                                      | 04RKUP   | TOTAL 312.60   | TAX     |     |
| 02 Site Work 02.10 Demo      | Demo                             |             |                                       | 2.800          | 2,800.00                                             | 25.0%    | 3.500.00       | G       |     |
| 04 Concrete                  | Concrete                         |             |                                       | 7,656          | 7,656.00                                             | 30.0%    | 9,952.80       | G       |     |
| 05 Masonry                   | Masonry                          |             | 200                                   | 25.00          | 5,000.00                                             | 33.5%    | 6,675.00       | G       |     |
| Direct Labour.Framing La 👻   | Framing Labour                   |             | 200                                   | 36.00          | 7,200.00                                             | 20% -    | 7,200.00       | G ·     | •   |
|                              |                                  |             |                                       | SUBTOTA        | 4                                                    |          | 22 906.00      |         |     |
|                              |                                  |             |                                       | MARKU          | P                                                    |          | 4,734.30       |         |     |
|                              |                                  |             |                                       | GST 5.01       | S-                                                   |          | 1,382.02       |         |     |
| CUSTOMER MESSAGE             |                                  |             |                                       |                |                                                      |          | 0.00           |         |     |
|                              | *                                |             |                                       | TOTA           |                                                      | 1        | 29,022.32      |         |     |
|                              |                                  |             |                                       |                |                                                      |          |                | -       |     |

You can easily create multiple variations of an estimate without having to reenter all of the data. First you create a duplicate of the original estimate then make the modifications necessary for the second bid.

### To create a duplicate of an existing estimate:

- 1. Right-click in the body of the estimate and choose **Duplicate Estimate** from the list that displays (or use the **Edit** drop-down and select **Duplicate Estimate**).
- 2. Click **OK** when QuickBooks notifies you the duplicate estimate has been created.
- 3. Edit the estimate to create a new estimate.
- 4. Click Save & Close.

| Ð                                          | Crea                                                                   | te Estimates                                                                                                    |                                                      | - o ×                             |
|--------------------------------------------|------------------------------------------------------------------------|----------------------------------------------------------------------------------------------------|------------------------------------------------------|-----------------------------------|
| Main Formatting Send                       | Reports Create a Copy Create a Copy Memorize Mark As Inactive Print Em | al File                                                                                                    | Create Invoice 🛛 🖓 Cre<br>Create Sales Order         | ate Purchase Order                |
| CUSTOMER: JOB Card, Brad                   | •                                                                      | TEMPLATE Custom Estimate                                                                                                | •                                                    | ۲                                 |
| Estimate                                   |                                                                        | DATE         NAME           09/13/2016         III         Car           ESTIMATE #         242           6         Sur | / ADDRESS<br>d, Brad<br>Machray Ave<br>ey, BC<br>3T2 |                                   |
| ITEM                                       | DESCRIPTION                                                            | Find Estimates<br>Refresh                                                                                               | NT I MARKUP I TO                                     | 212 50 C                          |
| 02 Site Work:02.10 Demo<br>04 Concrete     | Demo<br>Concrete                                                       | Copy Line<br>Paste Line                                                                                                 | 800.00 25.0%<br>856.00 30.0%                         | 3,500.00 G                        |
| 05 Masonry<br>Direct Labour:Framing Labour | Masonry<br>Framing Labour                                              | Delete Estimate Duplicate Estimate                                                                                      | 000.00 33.5%<br>200.00 20.0%                         | 6,675.00 G<br>8,640.00 G          |
|                                            |                                                                        | Memorize Estimate Transaction History Memorized Transactions Attach                                                     |                                                      | 22,906.00<br>6,174.30<br>1,454.02 |
| CUSTOMER MESSAGE                           | 1                                                                      | QuickReport<br>TOTAL                                                                                                    | 30                                                   | 0.00                              |
| MENO                                       | CUSTOMER G -                                                           | Sgve                                                                                                    | & Close Save & New                                   | Clear                             |

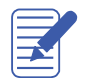

Notes

Lesson 13 — Estimating and Progress Invoicing

# **Reporting on Estimates**

You can create an Estimates by Job report to view all of your estimates in one place. This report lists all active estimates assigned to a customer or job. You can see at a glance how many estimates exist for each customer or job.

To create this report:

- 1. Go to the **Reports** menu and click **Jobs, Time & Mileage**.
- 2. Click Estimates by Job.
- 3. To open any of the estimates listed, double-click the transaction

|                      |     |     |                       |      |            | Esti                   | mates l        | by Jo               | b               |         |         |         |             |   |         | × |   |
|----------------------|-----|-----|-----------------------|------|------------|------------------------|----------------|---------------------|-----------------|---------|---------|---------|-------------|---|---------|---|---|
| Customize Report     |     | ort | Comment on Report     |      | t Memorize |                        | Pri            | Print E-mail        |                 | Excel • |         | •       | Hide Header |   | Refresh |   |   |
| Dates                | All |     |                       | ÷    | From       |                        |                | То                  | _               | _       | -       | Sort By | Default     |   | •       |   | 1 |
| 12:07 PM<br>09/13/16 |     |     |                       | v    | Vhite R    | idge (<br>Estin<br>All | Const<br>nates | ruc<br>s b<br>actio | tion C<br>y Job | om<br>) | pany    | ,       |             |   |         |   |   |
|                      |     |     | Туре                  | 1    | Date       | ; Nu                   | m :            | Me                  | mo              | Esti    | imate / | Active  | Amount      | 1 |         | I |   |
|                      |     |     | Allin, Hilda          |      |            |                        |                |                     |                 |         |         |         |             |   |         |   | 4 |
|                      |     |     | 600 SQ Ft Addition    |      |            |                        |                |                     |                 |         |         |         |             |   |         |   | J |
|                      |     | •   | Estimate              | 01   | /04/2010   | 1                      |                |                     |                 |         | ~       |         | 54,853.05   | • |         |   |   |
|                      |     |     | Total 600 SQ Ft Addi  | tion |            |                        |                |                     |                 |         |         |         | 54,853.05   |   |         |   |   |
|                      |     |     | Total Allin, Hilda    |      |            |                        |                |                     |                 |         |         |         | 54,853.05   |   |         |   |   |
|                      |     |     | Card, Brad            |      |            |                        |                |                     |                 |         |         |         |             |   |         |   |   |
|                      |     |     | Theatre Room          |      |            |                        |                |                     |                 |         |         |         |             |   |         |   |   |
|                      |     |     | Estimate              | 04   | /16/2010   | 2                      |                |                     |                 |         | ~       |         | 21,735.00   |   |         |   |   |
|                      |     |     | Total Theatre Room    |      |            |                        |                |                     |                 |         |         |         | 21,735.00   |   |         |   |   |
|                      |     |     | Card, Brad - Other    |      |            |                        |                |                     |                 |         |         |         |             |   |         |   |   |
|                      |     |     | Estimate              | 05   | 0/13/2016  | 6                      |                |                     |                 |         | ~       |         | 30,534.32   |   |         |   |   |
|                      |     |     | Total Card, Brad - Ot | her  |            |                        |                |                     |                 |         |         |         | 30,534.32   |   |         |   |   |
|                      |     |     | Total Card, Brad      |      |            |                        |                |                     |                 |         |         |         | 52,269.32   |   |         |   |   |
|                      |     |     | Greene, Jeremy        |      |            |                        |                |                     |                 |         |         |         |             |   |         |   |   |
|                      |     |     | Kitchen Renovation    | n    |            |                        |                |                     |                 |         |         |         |             |   |         |   |   |
|                      |     |     | Estimate              | 05   | /01/2010   | 3                      |                |                     |                 |         | ~       |         | 42,462.00   |   |         |   |   |
|                      |     |     | Total Kitchen Renova  | tion |            |                        |                |                     |                 |         |         |         | 42,462.00   |   |         |   |   |
|                      |     |     | Total Greene, Jeremy  |      |            |                        |                |                     |                 |         |         |         | 42,462.00   |   |         |   | 7 |

# Creating an Invoice from an Estimate

Once you've created an estimate and the customer has approved it, you can use the estimate to invoice the customer.

Progress invoicing (also known as progress billing) lets you invoice for jobs you complete in phases. When using progress invoicing, you start by creating an estimate for the job. As you complete each phase, you can easily transfer items from the original estimate to an invoice.

# To create an invoice for 100% of an Estimate:

- 1. From the Home Page, click Create Invoices.
- 2. Choose the **Customer: Job** name.
- 3. QuickBooks displays the **Available Estimates** window. From this window click the Estimate you'd like to convert to an invoice.
- 4. Click OK.

|                    | Available Estimates           |                   |          |        |  |  |  |  |  |  |  |
|--------------------|-------------------------------|-------------------|----------|--------|--|--|--|--|--|--|--|
| Customer:Job       | ard, Brad                     | -                 |          | ок     |  |  |  |  |  |  |  |
| Select an estimate | Select an estimate to invoice |                   |          |        |  |  |  |  |  |  |  |
| DATE               | : AMOUNT                      | CUSTOMER:JOB      | EST. NO. | Cancel |  |  |  |  |  |  |  |
| 04/16/2010         | 21,735.00                     | Card, Brad:Theatr | 2        | Help   |  |  |  |  |  |  |  |
| 09/13/2016         | 30,534.32                     | Card, Brad        | 6        |        |  |  |  |  |  |  |  |

- 5. Select Create invoice for a percentage of the entire estimate.
- 6. Enter the percentage you wish to bill for in the **% of estimate** field.
- 7. Click OK.

|       | Create Progress Invoice Based On Estimate                                    | × |  |  |  |  |  |  |  |  |  |
|-------|------------------------------------------------------------------------------|---|--|--|--|--|--|--|--|--|--|
| Speci | Specify what to include on the invoice.                                      |   |  |  |  |  |  |  |  |  |  |
| 0     | Create invoice for the entire estimate (100%).                               |   |  |  |  |  |  |  |  |  |  |
| 0     | Create invoice for a percentage of the entire estimate.                      |   |  |  |  |  |  |  |  |  |  |
|       | % of estimate                                                                |   |  |  |  |  |  |  |  |  |  |
| 0     | Create invoice for selected items or for different percentages of each item. |   |  |  |  |  |  |  |  |  |  |
|       | OK Cancel Help                                                               |   |  |  |  |  |  |  |  |  |  |

- 8. You may choose to use a different invoice template for progress invoices, in which case you would select the appropriate template from the **Template** drop-down.
- 9. Click **Save & Close** to record the invoice.

|                                        | Crea                    | ate Invoices               | ;              |             |                 |                 |               | - 0                             | ×    |
|----------------------------------------|-------------------------|----------------------------|----------------|-------------|-----------------|-----------------|---------------|---------------------------------|------|
| Main Formatting Send Reports           | 5                       |                            |                |             |                 |                 |               | 20                              | ^    |
| Find New Save Delete Memo              | a Copy 🕜 📮 🖃 🗐          | Print Later<br>Email Later | Attach<br>File | Ad 🗬 Ap     | d Time/Costs    | gress Re<br>Pay | ceive Roments | Create a Batch<br>Refund/Credit |      |
| CUSTOMER: JOB Card, Brad: Theatre Room |                         | ess Invoice                | •              |             |                 |                 |               |                                 | <    |
|                                        |                         |                            | DATE           |             | INVOICE TO      |                 |               |                                 |      |
| Invoice                                |                         |                            | 09/13/2016     | 6 🗎         | Card, Brad      |                 |               |                                 | The  |
|                                        |                         |                            | INVOICE #      |             | Surrey, BC V4   | S 3T2           |               |                                 | 10   |
|                                        |                         |                            | 17             |             |                 |                 |               |                                 |      |
|                                        |                         |                            |                |             |                 | P.O. NO         |               | TERMS                           |      |
|                                        |                         |                            |                |             |                 |                 |               | Due on receipt 👻                | 1    |
| ITEM                                   | DESCRIPTION             | EST AMT                    | PRIORAMT       | <b>Ω</b> ΤΥ | TAX             | RATE :          | TOTAL %       | AMOUNT                          | 11.3 |
| Direct Labour:Cabinetry & Count. Lab.  | Cabinetry & Countertops | 3,750.00                   |                |             | G               | 3,750.00        | 100.0%        | 3,750.00                        | TA   |
| Direct Labour:Drywall Labour           | Drywall Labour          | 1,500.00                   |                |             | G               | 1,500.00        | 100.0%        | 1,500.00                        | 1    |
| Direct Labour:Electrical Labour        | Electrical Labour       | 750.00                     |                |             | G               | 750.00          | 100.0%        | 750.00                          | 153  |
|                                        |                         |                            |                |             |                 |                 |               | •                               | E/   |
|                                        |                         |                            |                |             |                 |                 | GST 5.0%      | 1,035.00                        |      |
|                                        |                         |                            |                |             |                 |                 | ĺ             | 0.00                            |      |
| CUSTOMER MESSAGE                       |                         |                            |                |             | TOTAL           |                 |               | 21,735.00                       | 38   |
| -                                      |                         |                            |                | F           | AYMENTS APPLIED |                 |               | 0.00                            |      |
|                                        |                         |                            |                |             | BALANCE DUE     |                 |               | 21,700.00                       |      |
| MEMO C                                 | USTOMER -               |                            |                |             | Save & Close    | <u>S</u> ave    | & New         | Clear                           | S.   |

# To create an invoice for % of an Estimate:

- 1. From the Home Page, click Create Invoices.
- 2. Choose the **Customer: Job** name.
- 3. QuickBooks displays the **Available Estimates** window. From this window click the Estimate you'd like to convert to an invoice.

# 4. Click OK.

|    |                | ×              |           |                |          |        |
|----|----------------|----------------|-----------|----------------|----------|--------|
| 0  | Customer:Job   | Card, Brad     |           | Ψ.             |          | ок     |
| \$ | elect an estim | ate to invoice |           |                |          |        |
|    | DATE           | : AMOUN        | т         | CUSTOMER:JOE   | EST. NO. | Cancel |
|    | 04/16/2010     |                | 21,735.00 | Card, Brad:The | atr 2    | Help   |
|    | 09/13/2016     |                | 30,534.32 | Card, Brad     | 6        |        |
|    |                |                |           |                |          |        |
|    |                |                |           |                |          |        |
|    |                |                |           |                |          |        |
|    |                |                |           |                |          |        |
|    |                |                |           |                |          |        |
|    |                |                |           |                |          |        |

# 5. Select Create invoice for a percentage of the entire estimate.

|                                         | Create Progress Invoice Based On Estimate                     | × |  |  |  |  |  |  |  |
|-----------------------------------------|---------------------------------------------------------------|---|--|--|--|--|--|--|--|
| Specify what to include on the invoice. |                                                               |   |  |  |  |  |  |  |  |
| Create invoice                          | Create invoice for the entire estimate (100%).                |   |  |  |  |  |  |  |  |
| Create invoice                          | Create invoice for a percentage of the entire estimate.       |   |  |  |  |  |  |  |  |
| % of estimate                           | 50.0%                                                         |   |  |  |  |  |  |  |  |
| Create invoice                          | for selected items or for different percentages of each item. |   |  |  |  |  |  |  |  |
| ОК                                      | Cancel Help                                                   |   |  |  |  |  |  |  |  |

- 6. Enter the percentage you wish to bill for in the % of estimate field.
- 7. Click OK.
- 8. Click Save & Close.

|                           | Create                                                                   | Invoices                               |           |                                                                     |                  |               | – 🗆 ×                                            |
|---------------------------|--------------------------------------------------------------------------|----------------------------------------|-----------|---------------------------------------------------------------------|------------------|---------------|--------------------------------------------------|
| Main Formatting Send Repo | orts                                                                     |                                        |           |                                                                     |                  |               | 20 A                                             |
| Find New Save Delete Mer  | ate a Copy 🔗 📮 🖃 🗋 Pri<br>norize Mark As Print Email 🗍 En<br>Pending 🗸 🖓 | int Later<br>mail Later Attach<br>File | Add 🖳 App | Time/Costs V                                                        | ress Rec<br>Payn | eive W Frents | Create a Batch<br>Refund/Credit                  |
| CUSTOMER:JOB              |                                                                          | gress Invoice 🔹                        | -         |                                                                     |                  |               | <                                                |
| Invoice                   |                                                                          | DATE<br>09/13/2010<br>INVOICE #<br>18  | 6 🛍       | INVOICE TO<br>Card, Brad<br>242 Machray Av<br>Surrey, BC<br>V4S 3T2 | /e               |               |                                                  |
|                           |                                                                          |                                        |           |                                                                     | P.O. NO          |               | TERMS                                            |
|                           |                                                                          |                                        |           |                                                                     |                  |               | Due on receipt -                                 |
|                           |                                                                          |                                        |           |                                                                     |                  |               |                                                  |
| ITEM                      | DESCRIPTION                                                              | EST PRIOR                              | ΩΤΥ       | TAX                                                                 | RATE             | TOTAL         | AMOUNT                                           |
| 01 Plans and Permits      | Plans and Permits                                                        | 312.50                                 | 0.5       | G                                                                   | 312.50           | 50.0%         | 156.25                                           |
| 02 Site Work:02.10 Demo   | Demo                                                                     | 3,500                                  | 0.5       | G                                                                   | 3,500.00         | 50.0%         | 1,750.00                                         |
| 04 Concrete               | Concrete                                                                 | 9,952                                  | 0.5       | G                                                                   | 9,952.80         | 50.0%         | 4,976.40                                         |
|                           |                                                                          |                                        |           |                                                                     |                  |               | •                                                |
| CUSTOMER MESSAGE          | •                                                                        |                                        | Pé        | TOTAL<br>MENTS APPLIED<br>BALANCE DUE                               |                  | GST 5.0%      | 727.01<br>0.00<br>15,267.16<br>0.00<br>15,267.16 |
| MEMO                      | CUSTOMER G                                                               |                                        |           | S <u>a</u> ve & Close                                               | <u>S</u> ave 8   | k New         | Clear                                            |

Lesson 13 — Estimating and Progress Invoicing

9. Repeat the process for the additional phase of invoicing.

### 10. Click **OK**.

| Available Estimates   |                               |               |          |        |  |  |  |  |  |  |
|-----------------------|-------------------------------|---------------|----------|--------|--|--|--|--|--|--|
| Customer: <u>J</u> ob | Card, Brad                    | •             |          | ок     |  |  |  |  |  |  |
| Select an estim       | Select an estimate to invoice |               |          |        |  |  |  |  |  |  |
| DATE                  | AMOUNT                        | CUSTOMER:JOB  | EST. NO. | Cancel |  |  |  |  |  |  |
| 09/13/2016            | 30,534.3                      | 32 Card, Brad | 6        | Help   |  |  |  |  |  |  |
|                       |                               |               |          |        |  |  |  |  |  |  |
|                       |                               |               |          |        |  |  |  |  |  |  |
|                       |                               |               |          |        |  |  |  |  |  |  |
|                       |                               |               |          |        |  |  |  |  |  |  |
|                       |                               |               |          |        |  |  |  |  |  |  |
|                       |                               |               |          |        |  |  |  |  |  |  |
| L                     |                               |               |          |        |  |  |  |  |  |  |

11. Repeat the process for the additional phase of invoicing.

|                                         | Create Progress Invoice Based On Estimate                                                          |  |  |  |  |  |  |  |  |  |
|-----------------------------------------|----------------------------------------------------------------------------------------------------|--|--|--|--|--|--|--|--|--|
| Specify what to include on the invoice. |                                                                                                    |  |  |  |  |  |  |  |  |  |
|                                         | Create an invoice for the remaining amounts of the estimate.                                       |  |  |  |  |  |  |  |  |  |
|                                         | <ul> <li>Create invoice for a percentage of the entire estimate.</li> <li>% of estimate</li> </ul> |  |  |  |  |  |  |  |  |  |
|                                         | Create invoice for selected items or for different percentages of each item.                       |  |  |  |  |  |  |  |  |  |
|                                         | OK Cancel Help                                                                                     |  |  |  |  |  |  |  |  |  |

# 12. Click **OK**.

13. Click **Save & Close** to complete the final invoice.

# **Displaying Reports for Estimates**

Because you've just completed a progress invoice, you can see how QuickBooks records this on the Job Progress Invoices vs. Estimates report. This report shows job status, estimate total, total invoiced from the estimate on progress invoices, and the percentage of the estimate already invoiced on progress invoices.

# To display the Job Progress Invoices vs. Estimates report:

- 1. From the Reports menu, choose Jobs, Time & Mileage.
- 2. Choose Job Progress Invoices vs. Estimates.

| Job Progress Invoices vs. Estimates                     |                |                            |                   |               |                               |                      |                  |  |  |  |
|---------------------------------------------------------|----------------|----------------------------|-------------------|---------------|-------------------------------|----------------------|------------------|--|--|--|
| Custo                                                   | mize Report    | Comme <u>n</u> t on Report | Memori <u>z</u> e | Prin <u>t</u> | E-ma <u>i</u> l <b>v</b> Exce | Hide He <u>a</u> der | Refre <u>s</u> h |  |  |  |
| <u>D</u> ates                                           | All            | •                          | From              | Ш То          |                               | Sort By Default      | •                |  |  |  |
| 12:59 PM White Ridge Construction Company               |                |                            |                   |               |                               |                      |                  |  |  |  |
| <sup>09/13/16</sup> Job Progress Invoices vs. Estimates |                |                            |                   |               |                               |                      |                  |  |  |  |
| All Transactions                                        |                |                            |                   |               |                               |                      |                  |  |  |  |
|                                                         | Тур            | e Date                     | Num Esti          | mate Active   | Estimate Total                | Progress Invoice     | % Progress       |  |  |  |
|                                                         | Allin, Hilda   |                            |                   |               |                               |                      |                  |  |  |  |
|                                                         | 600 SQ Ft Ac   | dition                     |                   |               |                               |                      |                  |  |  |  |
| •                                                       | Estimate       | 01/04/2010                 | 1                 | ~             | 54,853.05                     | 0.00                 | 0.0% <           |  |  |  |
|                                                         | Card, Brad     |                            |                   |               |                               |                      |                  |  |  |  |
|                                                         | Theatre Roo    | om                         |                   |               |                               |                      |                  |  |  |  |
|                                                         | Estimate       | 04/16/2010                 | 2                 | ~             | 21,735.00                     | 21,735.00            | 100.0%           |  |  |  |
|                                                         | Card, Brad -   | Other                      |                   |               |                               |                      |                  |  |  |  |
|                                                         | Estimate       | 09/13/2016                 | 6                 | ~             | 30,534.32                     | 15,267.16            | 50.0%            |  |  |  |
|                                                         | Greene, Jeren  | ny                         |                   |               |                               |                      |                  |  |  |  |
|                                                         | Kitchen Ren    | ovation                    |                   |               |                               |                      |                  |  |  |  |
|                                                         | Estimate       | 05/01/2010                 | 3                 | 1             | 42,462.00                     | 0.00                 | 0.0%             |  |  |  |
|                                                         | Rajyaguru, Kar | nlesh                      |                   |               |                               |                      |                  |  |  |  |
|                                                         | Tea and Cru    | Impets Room                |                   |               |                               |                      |                  |  |  |  |
|                                                         | Estimate       | 11/04/2010                 | 4                 | 1             | 55,104.00                     | 0.00                 | 0.0%             |  |  |  |
|                                                         | Uchman, Roy    |                            |                   |               |                               |                      |                  |  |  |  |
|                                                         | Hangar         |                            |                   |               |                               |                      |                  |  |  |  |
|                                                         | Estimate       | 11/30/2010                 | 5                 | ~             | 67,798.50                     | 0.00                 | 0.0%             |  |  |  |
|                                                         |                |                            |                   |               |                               |                      |                  |  |  |  |
|                                                         |                |                            |                   |               |                               |                      |                  |  |  |  |

#### 3. Close the report window.

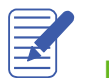

NOTES

# Making Estimates Inactive

Once a customer has accepted one of the estimates for the job and you have started work, you might want to make the unaccepted estimate inactive. When you make an estimate inactive, QuickBooks keeps a record of it but does not use the numbers in reports.

# To mark an estimate inactive:

- 1. From the **Customer Center**, open the estimate you wish to inactivate.
- 2. Click the Mark as Inactive icon at the top of the estimate.
- 3. Click Save & Close.

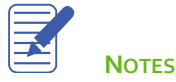

# Estimating & Progress Invoicing – Review Activities

- 1. From the File menu in QuickBooks, choose Open or Restore Company. QuickBooks displays the Open or Restore Company window.
- 2. Select Restore a backup copy and click Next.
- 3. Select Local backup and click Next.
- 4. In the Open Backup Copy window, navigate to the appropriate directory.
- 5. Select the qblesson.qbb file, and then click Open.
- 6. In the Open or Restore Company window, click Next.
- 7. Navigate to your directory.
- 8. In the File Name field of the Save Company File As window, type Lesson13 and then click Save.
- 9. Click OK when you see the message that the file has been successfully restored.

### **Review Activities**

- 1. Create a new job under Brad Card called Garage
- 2. Create an estimate on the last day of the current month for the customer Brad Card: Garage for the following items:
  - \$5000 of Plans
  - \$20,000 of Concrete work
  - o \$2900 of Permits
  - o \$40,000 of Framing
  - \$25,000 of Masonry
- 3. Create Progress Invoice #1 for 33% on the 10<sup>th</sup> of next month.
- 4. Create Progress Invoice #2 for 33% on the 20<sup>th</sup> of next month.
- 5. Create Progress Invoice #3 for the remainder of the estimate on the last day of next month